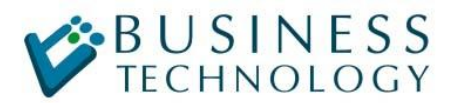

## Уточненка по НДС в 1С:Бухгелтария 8

Если так случилось, что период в 1С закрыт, все отчеты сданы в налоговую, а от поставщика приходит Счет-фактура датированная закрытым периодом. Что в этом случае делать ? – формировать дополнительные листы к книге покупок в текущем периоде и сдаем уточненную декларацию по НДС. А как правильно оформить это в 1С:Бухгалтерии 8 ? Об этом и будет данная статья.

Итак, для простоты берем конкретные цифры и даты:

- Закрыт 2 квартал 2009 года
- Счет-фактура (полученная) имеет дату от 15 июня 2009 года на сумму 118 рублей, в т.ч. НДС 18 рублей
- Сейчас у нас 25 августа 2009 года (отчеты за полугодие сданы)

Что должно получиться:

- 1. ОСВ за 2 квартал должна остаться неизменной (все изменения текущим перидом)
- 2. Должны быть распечатаны дополнительные листы к книге покупок
- 3. Декларация по НДС за полугодие должна учитывать новую Счет-фактуру

Как это отразить в 1С:Бухгалтерии 8. Идем по порядку

## 1. ОСВ за 2 квартал должна остаться неизменной (все изменения текущим периодом)

Здесь все просто:

вводим «поступление товаров и услуг». Дата документа текущая, дата документа входящая 15 июня 2009 (см. рисунки).

| 🗟 Поступление                          | товаров и ус  | элуг: По | купка, ко   | миссия.    | Проведен      |              |           |            | _ 🗆 ×    |
|----------------------------------------|---------------|----------|-------------|------------|---------------|--------------|-----------|------------|----------|
| Операция 👻 Цень                        | и и валюта    | Действия | a 🕶 🛛 🛃 🕴   | a 🔹 🛙      | 🄁 🛃 💺 -       | Ar 🗐 Tr      | - 🎸 Co    | веты 🥐     |          |
| Номер:                                 | 000001        | от: 25.  | 08.2009 0:1 | 00:00 🖽    | Отразить в:   | 🗸 налог, уч  | ете       |            |          |
| Организация:                           | 0АО ''Наша ф  | ирма''   |             | Q          | Склад:        | Основной с   | клад      |            | x Q      |
| Контрагент:                            | 000 "Постав   | щик"     |             | Q          | Договор:      | Основной д   | оговор с  | поставщико | м С.     |
| Документ<br>расчетов:                  |               |          |             | $T \times$ |               |              |           |            |          |
| Товары (1 поз )                        | Челиги (О поз | ) Лопол  | нительно    | Счет-фак   | типа          |              |           |            |          |
| 2 2 3 4                                | <b>4 ■ ↓</b>  |          | Подбор      | Изменит    | b             |              |           |            |          |
| Nº Номенклат                           | гура Единица  | кол      | Цена        | Сумма      | %НДС          | Сумма НДС    | Bcero     | Стра       | на проис |
| 1 товар                                | шт            | 1,000    | 118,0       | 0 11       | 8,00 18%      | 18,00        | )         | 118,00     |          |
| 21                                     |               |          |             |            |               |              |           |            | N        |
|                                        |               |          |             |            |               |              |           |            |          |
| Тип цен: Не заполнено! Всего (руб.);   |               |          |             |            |               |              |           | 118,00     |          |
| Счет-фактура: № 12345 от 25.06.2009 г. |               |          |             |            |               |              | з т. ч.): |            | 18,00    |
| Комментарий:                           |               |          |             |            |               |              |           |            |          |
|                                        | TOPE-12       | (Товарна | ая накладн  | ая за пост | авщика с услу | гами) Печать | • OK      | Записать   | Закрыты  |

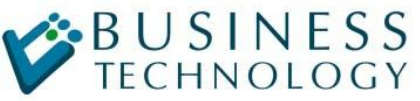

ЗАО "Бизнес Технолоджи"

системная интеграция, консалтинг, автоматизация на базе 1С

| 🗟 Поступление 1                    | говаров и услуг: Покупка, комиссия. Провел                                   | цен _ 🗆 >                                    |
|------------------------------------|------------------------------------------------------------------------------|----------------------------------------------|
| Операция 🗸 🛛 Цены                  | и валюта Действия 🗸 👍 🔯 🐝 🚹 🏄                                                | 📭 - 🎇 🖫 🏹 🍕 Советы 🥐                         |
| Номер:                             | 000001 от: 25.08.2009 0:00:00 🖺 Отра:                                        | зить в: 🔽 налог, учете                       |
| Организация:                       | ОАО "Наша фирма" 🔍 Скла                                                      | а: Основной склад × Q                        |
| Контрагент:                        | ООО "Поставщик" 🔍 Дого                                                       | вор: Основной договор с поставщиком 📖 🔍      |
| Документ<br>расчетов:              | T×                                                                           |                                              |
| Товары (1 поз.)                    | Услуги (О поз.) Дополнительно Счет-фактура                                   |                                              |
| Вх. номер:                         | 6379 Bx.                                                                     | дата: 15.06.2009 🛄                           |
| Ответственный:                     | × Q                                                                          |                                              |
| Грузоотправитель                   | s:                                                                           |                                              |
| Грузополучатель:                   | × Q                                                                          |                                              |
|                                    |                                                                              |                                              |
| Тип цен: Не заполн                 | ено!                                                                         | Bcero (py6.): 118,00                         |
| Счет-фактура: 1                    | V° 12345 or 25.06.2009 r.                                                    | НДС (в т. ч.): 18,00                         |
| Комментарий:                       |                                                                              |                                              |
|                                    | ТЛРЕ.12 (Горариал нак далная за постаршика                                   | с ислигами) Пенать - ОК Записать Законти     |
| 🗟 Поступление<br>Операция 🗸 Цень   | товаров и услуг: Покупка, комиссия. Прове<br>і и валюта Действия • 📑 🔯 🎲 👔 👔 | аден                                         |
| Номер:                             | 000001 or: 25.08.2009 0:00:00 🖾 Orpa                                         | азить в: 🗹 налог. учете                      |
| Организация:                       | ОАО "Наша фирма" 🔍 Скла                                                      | ад: Основной склад 🗙 С                       |
| Контрагент:                        | ООО "Поставщик" 🔍 Дого                                                       | овор: Основной договор с поставщиком С       |
| Документ<br>расчетов:              | Т×                                                                           |                                              |
| Товары (1 поз.)                    | Услуги (О поз.) Дополнительно Счет-фактура                                   |                                              |
| Предъявлен с                       | чет-фактура                                                                  |                                              |
| Номер входящег                     | о счета-фактуры: 12345                                                       |                                              |
| Дата входящего                     | счета-фактуры: 25.06.2009 🖪                                                  |                                              |
|                                    |                                                                              |                                              |
|                                    |                                                                              |                                              |
|                                    |                                                                              |                                              |
| Гип цен: Не запол                  | нено!                                                                        | Bcero (pyő.): <b>118,0</b>                   |
| Тип цен: Не запол<br>Счет-фактура: | нено!<br>№ 12345 от 25.06.2009 г.                                            | Всего (руб.): 118,00<br>НДС (в т. ч.): 18,00 |

Таким образом, мы получим все проводки в текущем периоде (25 августа 2009 года).

## 2. Должны быть распечатаны дополнительные листы к книге покупок

ТОРГ-12 (Товарная накладная за поставщика с услугами) Печать - ОК Записать Закрыть

Создаем документ «Формирование записей книги покупок» (как обычно), заполняем через кнопку «заполнить». При этом в табличную часть «Вычет НДС по приобретенным ценностям» кроме всех покупок за текущий период попадет строка с нашей Счет-фактурой. Нам остается только указать корректируемый период (15 июня 2009 года) и установить отметку «Запись доп.листа» (см. рисунок).

| 🐱 Формирование записей книги покупок: Не проведен *                                                              | _ 🗆 ×                               |
|----------------------------------------------------------------------------------------------------|-------------------------------------|
| Действия 🗸 📑 🔃 🍡 🌆 🌆 Заполнить – 🤻 🗐 🐝 Советы ?                                                                  |                                     |
| Номер: Ј\$000000002 от: 30.09.2009 12:00:00                                                                      |                                     |
| Организация: ООО "Джит Систем" 9. Ответственный: Шульман Илья                                                    | × Q                                 |
| Предъявлен к вычету НДС 0%                                                                                       |                                     |
| Вычет НДС по приобретенным ценностям (1 поз.) Вычет НДС с авансов (0 поз.) Вычет НДС с выданных авансов (0 поз.) |                                     |
| 열 별 🛃 철 🖳 🕇 🗍 🐯 🛃 Заполнить -                                                                                    |                                     |
| № Вид ценности Поставщик, Счет-фактура Сумма без НДС % НДС НДС До Дата опла                                      | ты Счет учета Н Запись Корректируем |
| 1 Товары 000 "По Поступление товаров 100,00 18% 18,00 Пл 17.06.2005                                              | 0: 19.03                            |
|                                                                                                    |                                     |
| LSI.                                                                                                    |                                     |
|                                                                                                    | Сумма без НДС: 100,00               |
|                                                                                                    | НДС: 18,00                          |
|                                                                                                    | Всего НДС: 18,00                    |
| Комментарий:                                                                                                    |                                     |
|                                                                                                    | ОК Записать Закрыть                 |

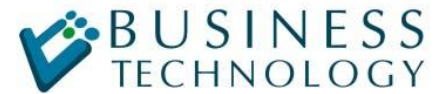

системная интеграция, консалтинг, автоматизация на базе 1С

Для печати дополнительного листа переходим в отчет «Книга покупок», указываем настройки как показано на рисунке и получаем требуемый результат

| 晴 Книга покупок                                                                                                    |                          |                 |                 |                                           |                                  |                                 |               |                                 |                       |             |                                 | _ 6          |
|----------------------------------------------------------------------------------------------------|--------------------------|-----------------|-----------------|-------------------------------------------|----------------------------------|---------------------------------|---------------|---------------------------------|-----------------------|-------------|---------------------------------|--------------|
| Дейстия»   Сформировать   Настройка 🖳 🐘 [?]                                                                                                    |                          |                 |                 |                                           |                                  |                                 |               |                                 |                       |             |                                 |              |
| Перила :: 01.05.2009 🗐                                                                                                    |                          |                 |                 |                                           |                                  |                                 |               |                                 |                       |             |                                 |              |
|                                                                                                    |                          |                 |                 |                                           |                                  |                                 |               |                                 |                       |             |                                 |              |
|                                                                                                    |                          |                 |                 |                                           |                                  |                                 |               |                                 |                       |             |                                 |              |
| к Пракование<br>получение<br>от совор он 2001.<br>ОСПОЛНИТЕЛЬНЫЙ ПИСТ КНИГИ ПОКУПОК № 1                                                                                                    |                          |                 |                 |                                           |                                  |                                 |               |                                 |                       |             |                                 |              |
| Покупател<br>Идентиримышионный номер и код принины постановки на учет налогоплательщика-покупателя:<br>Налоговый пехнод (месяц, казагал), год, в котором зарегистрирован счет-фактура до внесения в него исправления, 2 квартал 2009 г.<br>Дополнительный ликст оформлен 30.09 2009 |                          |                 |                 |                                           |                                  |                                 |               |                                 |                       |             |                                 |              |
| Вата                                                                                                    |                          |                 |                 |                                           |                                  |                                 |               | покулья, обла                   | в том<br>гаемые навог | числе       |                                 |              |
| Дата принятия на                                                                                                    |                          |                 |                 | Страна происхожления                      |                                  | 18 процент                      | ов (8)        | 10 процен                       | юв (9)                | 0 процентов | 20 проценто                     | B' (11)      |
| Дата и номер оплаты учет говаро<br>№ піт счета-фактуры счета- (работ,<br>продавца фактуры услуг),<br>продавца шуществен<br>ных прав                                                                                                    | Наныенование<br>продавца | ИНН<br>продавца | КПП<br>продавца | товара.<br>Номер таможенной<br>декларации | Всего<br>покупок,<br>включая НДС | стоимость<br>покупок<br>без НДС | сулина<br>НДС | стонмость<br>покупок<br>без НДС | сумма<br>НДС          |             | стоимость<br>покупок<br>без НДС | сумна<br>НДС |
| (1) (2) (3) (4)                                                                                                    | (5)                      | (5a)            | (56)            | (6)                                       | (7)                              | (8a)                            | (86)          | (9a)                            | (96)                  | (10)        | (11a)                           | (116)        |
| Итого                                                                                                    |                          |                 |                 |                                           |                                  |                                 |               |                                 |                       |             |                                 |              |
| 1 25.06.2009, 17.06.2009 25.08.2009<br>N#12345                                                                                                    | 000 "Поставщик"          |                 |                 |                                           | 118,00                           | 100,00                          | 18,00         |                                 |                       |             |                                 |              |
| Bcero                                                                                                    |                          |                 |                 |                                           |                                  |                                 |               |                                 |                       |             |                                 |              |

## 3. Декларация по НДС за полугодие должна учитывать новую Счетфактуру

Здесь казалось бы все просто: заходим в существующую декларацию, нажимаем «заполнить» и отчет готов. Но есть маленький нюанс: при заполнении декларации 1С учитывает данные и изменения до даты подписи документа. Это поле заполняется автоматически текущей датой при формировании нового отчета и на него, как правило, никто не обращает внимания. Поэтому, если просто нажать «заполнить» в ранее созданной декларации, наша счет-фактура в нее не попадет. Поэтому лучше создать новый отчет и заполнить его (можно изменить дату подписи в существующем и перезаполнить, но тогда Вы потеряете историю сдачи отчетов). На рисунке показана шапка отчета. Обратите внимание: дата подписи стоит 25 августа 2009 года.

| 政 Декларация по НДС (за 3 квартал 2009 г.) *                                                                                      |  |  |  |  |  |  |  |  |  |
|----------------------------------------------------------------------------------------------------|--|--|--|--|--|--|--|--|--|
| Заполнить Очистить - Выгрузка - Настройка 🙀 Поиск Обновить Проверка 👙 ?                                                           |  |  |  |  |  |  |  |  |  |
| Ед. измерения: в рублях 💌 Точность: 🕕 🗘 Организация: ОАО "Наша фирма"                                                             |  |  |  |  |  |  |  |  |  |
| Дата подписи: 25.08.2009 🔲 🗍 Отключить авторасчет вычисляемых ячеек; 🛛 Первичный 🔽 / 🚺 🗘                                          |  |  |  |  |  |  |  |  |  |
| Титульный Раздел 1 Раздел 2 Раздел 3 Раздел 4 Раздел 5 Раздел 6 Раздел 7 Раздел 8 Раздел 9 Приложение                             |  |  |  |  |  |  |  |  |  |
| Приложение № 1 к приказу Минфина РФ от 07.11.2006 № 136н (в редакции приказов Минфина РФ от 21.11.2007 № 113н, от 11.09.08 № 94н) |  |  |  |  |  |  |  |  |  |

На этом процедура отражения счет-фактуры за прошедший период закончена, можно смело отправляться в налоговую.